# igeeksbl<sup>\_</sup>G

There are times when an app might freeze unexpectedly on your iPhone or iPad. Your only option when this happens is to close it manually. Read on as we explain when you should force close apps, how to close apps on your iPhone or iPad, and how often you should do it.

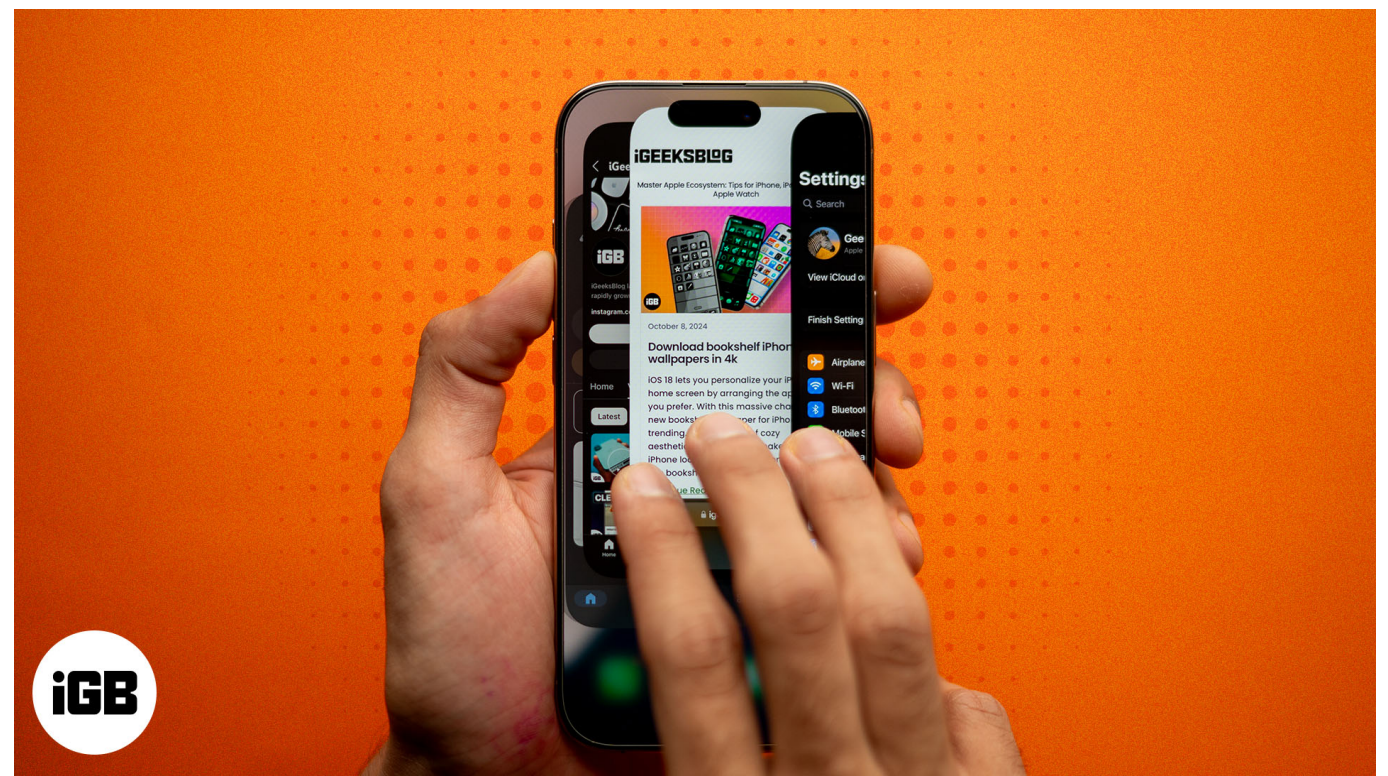

Table of Contents

- Why should you close apps on iPhone or iPad?
- <u>How to close apps on iPhone</u>
  - On iPhones with Face ID
  - On iPhones with Home button (or Touch ID)
  - How to close multiple apps at once on iPhone
- How to close apps on iPad
  - On iPads with Face ID (iPad Pro 3rd Gen or later)
  - On iPads with Home button
- How often should you close apps on iPhone?

# Why should you close apps on iPhone or iPad?

There are several reasons you may want to close apps on your iPhone and iPad, including performance optimization, improved battery life, reduced background activity, and dealing

# igeeksbl<sup>\_</sup>G

with frozen apps. Let's talk about each of them in detail.

### **Performance optimization**

This is one of the most valid reasons to close an app on your iPhone or iPad, but there's a catch. Although iOS and iPadOS are well-optimized to free up resources on their own, it's also true that closing unused apps can free up your device's RAM, which helps your iPhone or iPad perform better when you want to maximize usage, like editing a video or playing AAA titles.

### **Battery life improvement**

Another reason to manually close apps on your iPhone or iPad could come off when you're low on battery and want to keep background apps to a minimum. For better understanding, when you leave an app open in the background, it runs up several processes behind the curtain, like using location services (GPS), media updates, or updates, which can drain your battery faster.

Tip

You can always customize background apps by heading to **Settings > General > Background App Refresh**.

### Troubleshooting unresponsive apps

Unlike the other reasons on this list, this one is perhaps the most valid for closing an app on your iPhone or iPad. While apps are designed to use the device's resources efficiently, unexpected glitches or bugs can cause them to freeze or become unresponsive, leaving users with no choice but to close them manually. By doing so and then reopening the app, you're likely to see improved performance.

### Prevent unwanted background activity

Although even when you close an app, it continues to send you updates, i.e., notifications, closing apps on your iPhone or iPad may minimize some of the notifications, allowing you to focus on something else. It also helps you save some data if you're out of home and running low on your cellular data plan.

Tip

If you're seeking ways to minimize notifications, you must check out our detailed guide on

# igeeksbl@g

#### how to use Focus mode on an iPhone.

# How to close apps on iPhone

Now that you understand why it's sometimes necessary to close apps on your iPhone, let's move on to how to do it. First, make sure you know whether you have a recent iPhone model with Face ID or an earlier model with Touch ID or a home button, so you can easily follow the steps.

### **On iPhones with Face ID**

If you own an iPhone X or later with Face ID, you can close apps like this:

- 1. Swipe up from the bottom of the screen to access the App Switcher.
- 2. Now, swipe left or right to select the app you want to close.
- 3. Swipe up the app to close it.

| 11:43 🔌        |               |                                                                                                    | 9/18/24 Handwritten note<br>iCloud                                                                                                    | 19-12<br>19-12                                                                               |
|----------------|---------------|----------------------------------------------------------------------------------------------------|----------------------------------------------------------------------------------------------------|----------------------------------------------------------------------------------------------|
| 🌸 🗖            | 6             | iGeeksBlog                                                                                                    | <b>15</b> ≡<br>9/19/24 Handwritten nate<br>ICloud<br><b>6+2=3</b><br>9/19/24 Handwritten nate                                                                                                    | iGB iGeel                                                                                    |
| Photos YouTube | Settings Maps | iGEEKSBIPG & ©                                                                                                    | Toc                                                                                                    | Latest                                                                                       |
|                |               | How to fix RCS not working in<br>iOS 18                                                                            |                                                                                                    | How to fix R                                                                                 |
| T              | ×             | ICloud   6+2=3<br>9/18/24<br>ICloud   How to use Photographic<br>Styles on iPhone 16 series<br>Seturday            | C Q Search Maps                                                                                                    | Posted on Mondo<br>How to use Photo<br>Styles on iPhone<br>Saturday                          |
| Ø              |               | NameDrop not working on<br>iPhone? How to fix it!<br>Friday<br>How to fix macOS Sequola<br>WI-Fi issues<br>Turaday | Library<br>Children Control Control Cont | NameDrop not w<br>iPhone? How to fi<br>Friday<br>How to fix macOS<br>Wi-Fi issues<br>Tuurday |
|                |               | How to fix Location Services<br>not working in IOS 18                                                              | 1 Place - 0 Guides - 0 Poutes                                                                                                    | How to fix Location not working in iO                                                        |
|                | 242           | Safari<br>From "iGeeks's MacBook Pro (2)"                                                                          | Safari<br>From "iGeeks's MacBook Pro (2)"                                                                                                    |                                                                                              |

# iGEEKSBL<sup>Q</sup>G

## **On iPhones with Home button (or Touch ID)**

If you own an earlier model like iPhone 8 or above, or iPhone SE, follow these steps:

- 1. Click the **Home** button twice to bring up the App Switcher.
- 2. Swipe to select the app you want to close.
- 3. Finally, swipe up the app to close it.

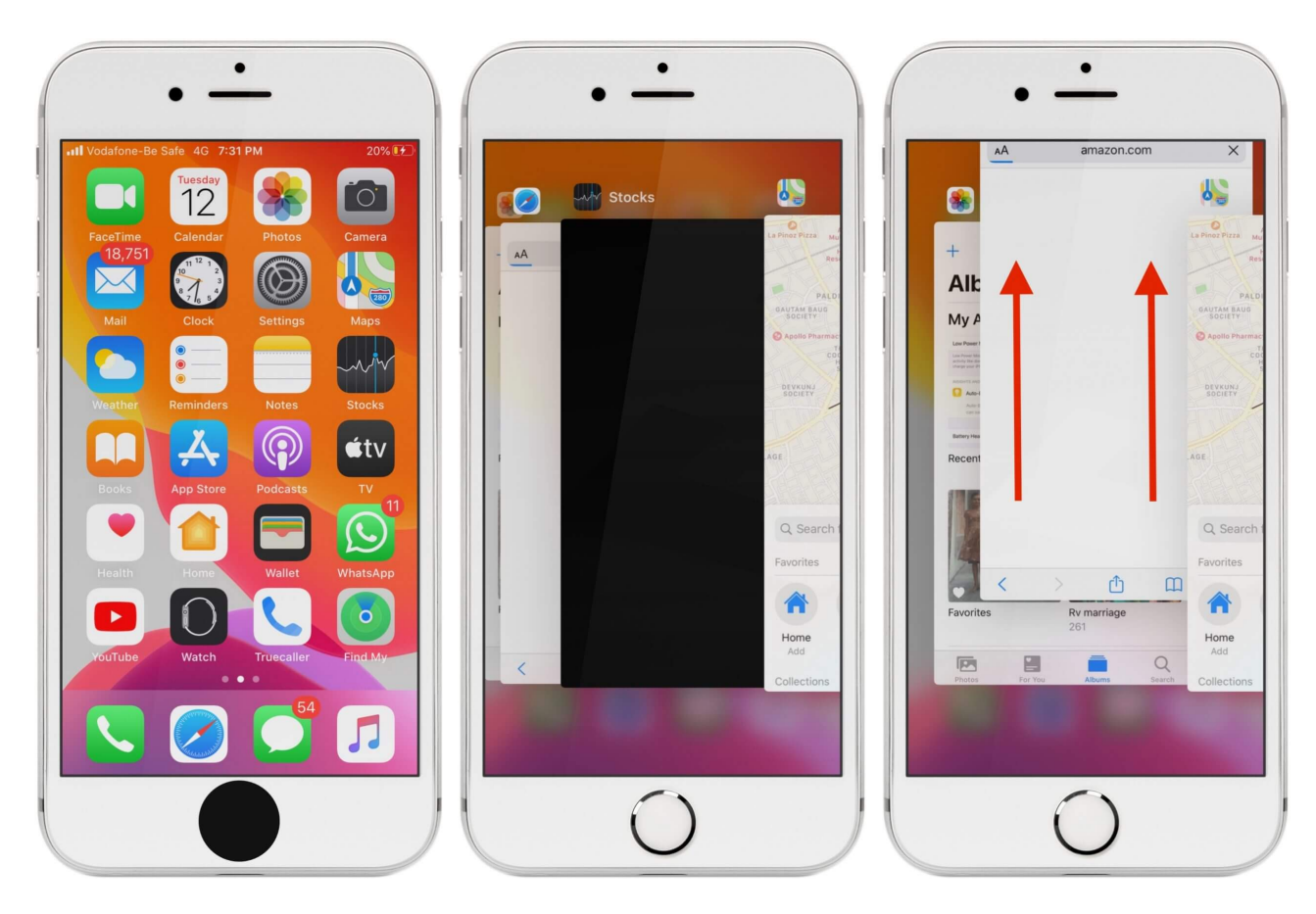

Tip

If you accidentally broke your Home button, you can enable Assistive Touch by heading to **Settings > Accessibility > Touch > Assistive Touch**.

## How to close multiple apps at once on iPhone

Unlike Android phones, which have offered the option to close multiple apps at once for years, the iPhone still lacks an official method. But what's amusing is there is a workaround. Here's what you need to do:

## igeeksbl@g

- 1. Access the **App Switcher** by swiping up from the bottom edge of the screen or doubleclicking the **Home** button depending on your iPhone model.
- 2. Swipe up on app previews using multiple fingers to close the apps. (You can easily close three or four apps at once.)

# How to close apps on iPad

iOS and iPadOS are so closely tied that most features are similar on both operating systems, so you won't have difficulty closing apps on your iPad if you read how to close apps on an iPhone. Just follow the right steps depending on your iPad model.

## On iPads with Face ID (iPad Pro 3rd Gen or later)

For modern iPads with Face ID, follow these steps to close an app:

- 1. Swipe up from the bottom of the screen, regardless of whether you're using it in portrait or landscape mode, to bring up the App Switcher.
- 2. Swipe to spot the app you want to close.
- 3. Finally, swipe up the app to close it.

## On iPads with Home button

If you're using an iPad 9th Gen or earlier that comes with a Home button, here's what you need to do:

- 1. Press the **Home** button twice to bring up the App Switcher.
- 2. Swipe to find the app you want to close.
- 3. Swipe up the app to close it.

# How often should you close apps on iPhone?

Contrary to popular belief, you needn't always close apps on your iPhone or iPad. We have covered when it's actually necessary, but if you're still wondering, the short answer is: not every time necessarily!

### **Only when necessary**

If you've been using an Apple device like iPhone or iPad for a while, you would already know how efficiently these devices can manage memory, so there's no need to always close apps.

## igeeksbl@g

In fact, you make things worse for your device when you close apps every now and then.

### **Excessive battery drain**

While it's still a rare phenomenon, some apps can require a lot of processing power, which translates to draining your device's battery faster than usual. Although these are usually treated and fixed in updates soon by developers, but for the meanwhile, you can keep them closed to <u>save your battery health</u>.

#### Signing off...

As you've seen, closing apps on an iPhone and iPad is pretty straightforward. I hope this article helped you learn how to close apps on your iPhone or iPad when an app stops working unexpectedly. Besides, I hope it also explains in what scenarios you should close an app on your iPhone or iPad and why it's not a good idea to keep closing apps all the time.

If you want more of these tips or know any better ways to close apps, let us know.

## FAQs

### What happens when I close an app on my iPhone or iPad?

When you close an app, it goes from the main screen to the background. It might still be running in a paused state, but iOS can also stop it if it needs resources. Closing an app doesn't free up memory in most cases since iOS manages this automatically.

### Will closing apps help free up RAM on my iPhone or iPad?

Yes and no. While iOS and iPadOS are built in a way to efficiently use the device's memory, sometimes manually closing an app lets the device run a little better. If you're struggling with low memory, you can restart your device to free up memory.

#### How do I know if an app is still running in the background on my iPhone or iPad?

To check if an app is running, double-click the Home button or swipe up from the bottom of the screen to access the **App Switcher**. You'll see a list of open apps. If an app is there, it's still running, or you can cross-check from the list of allowed Background Apps.

## iGEEKSBL<sup>O</sup>G

### Also read:

- <u>App not working or opening on iPhone? Here are 11 real fixes!</u>
- How to take a screenshot on an iPhone and iPad (All models)
- How to restart an iPhone or iPad (All models)
- How to switch between apps on iPhone and iPad (7 ways)